## Reviewing Your Call History on Your Yealink MP-54 Desk Phones

To review your call history, start on the phones home screen, and tap the calls button. A new window will appear showing your favorite contacts.

Tap the "recent" tab. Your recent call history will appear.

To call back a recent call, locate the desired contact or phone number in your call history list and tap it, then tap the phone icon underneath the contact's name. This will initiate a new call.

If you need further assistance, please view our other Microsoft Teams training videos, or contact the Service Desk at 928-523-3335.